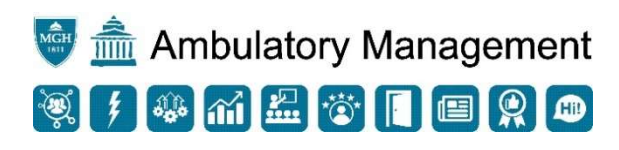

## Order-Based Scheduling and Patient Self-Scheduling: Patient Gateway

## Scheduling on Patient Gateway

- 1. An order is placed today, August 2, 2021, for a patient with an expected date of 1 month from now for a virtual visit.
- 2. After receiving the email notification, the patient will log into Patient Gateway. There will be a message on the home page indicating that an appointment can be made. The patient can click here.

| MyChart<br>* Epic                                                                                               | 🔟 Mass General Brigham                                        |
|----------------------------------------------------------------------------------------------------|---------------------------------------------------------------|
| 🗐 Menu 💿 Visits 🖂 Messages 👗 Test Results                                                                       | Billing Summary                                               |
| Welcome to Mass General Brigham Patient                                                                         | Gateway!                                                      |
| You have an appointment that needs to be scheduled fo<br>schedule it to occur on or before Wednesday February 0 | r your upcoming Follow Up. Make sure to 2, 2022. Schedule Now |
|                                                                                                    | View Details                                                  |
|                                                                                                    | /iew All (11)                                                 |

3. Click Schedule Now on the appropriate ticket. Request or Schedule Appointment

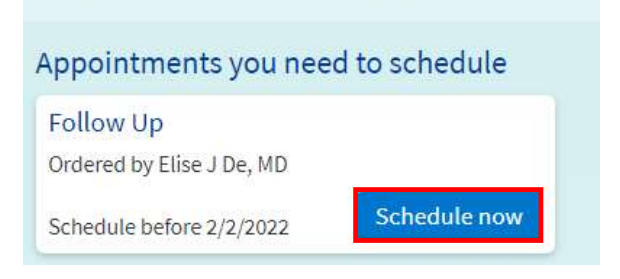

4. Since this is a virtual visit, the first question asks the patient if they have a device with a working camera and microphone. In this example, we will click No. If this were an in clinic visit, the patient may have been asked to select a location. This option is not available for all departments. Click Continue.

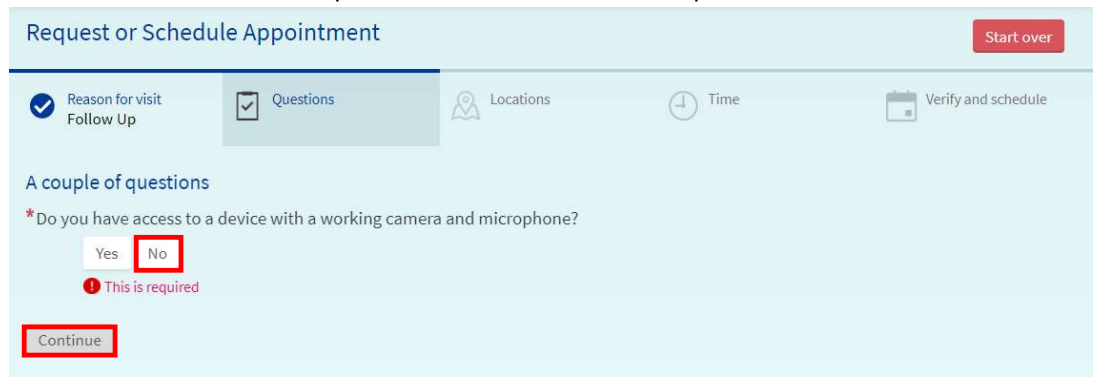

Last Updated: 08/24/2021

5. The available appointment times will appear. There is a note at the top of the screen with the expected date. If there are no available times, there will be a note to call the practice to schedule the appointment.

| Reason for visit Follow Up   | Locations Edit<br>Boston | Providers Edit<br>Elise J De, MD | (1) Time          |          | Verify and schedule |  |
|------------------------------|--------------------------|----------------------------------|-------------------|----------|---------------------|--|
| What time works for you?     |                          |                                  |                   |          |                     |  |
| Start search on 09/02/2021   | Please schedule          | on or after the expecte          | ed date: 9/2/2021 |          |                     |  |
|                              | Monday Septembe          | Monday September 13, 2021        |                   |          |                     |  |
| Times<br>All available times | 10:20 AM                 | 10:40 AM                         | 11:00 AM          | 11:20 AM | 11:40 AM            |  |
| Filter times                 | Tuesday Septembe         | r 14, 2021                       |                   |          |                     |  |
|                              | 8:00 AM                  | 8:20 AM                          | 8:40 AM           | 9:00 AM  | 9:20 AM             |  |
|                              | 9:40 AM                  | 10:00 AM                         | 10:20 AM          | 10:40 AM | 11:00 AM            |  |
|                              | 11:20 AM                 | 11:40 AM                         |                   |          |                     |  |
|                              | Monday Septembe          | r 20, 2021                       |                   |          |                     |  |
|                              | 10:00 AM                 | 10:20 AM                         | 10:40 AM          | 11:00 AM | 11:20 AM            |  |
|                              | 11:40 AM                 |                                  |                   |          |                     |  |
|                              | Monday Septembe          | r 27, 2021                       |                   |          |                     |  |
|                              | 10:00 AM                 | 10:20 AM                         | 10:40 AM          | 11:00 AM | 11:20 AM            |  |
|                              | 11:40 AM                 |                                  |                   |          |                     |  |

6. Select a time for the appointment based on the expected date.

| 10:20 AM | 10:40 AM | 11:00 AM          | 11:20 AM                   |
|----------|----------|-------------------|----------------------------|
|          |          |                   |                            |
|          | 10:20 AM | 10:20 AM 10:40 AM | 10:20 AM 10:40 AM 11:00 AM |

7. The patient will be able to review the appointment time, location, and visit instructions before confirming. Select Verify and Schedule.

| Request o                   | r Schedule Ap                                                                    | opointment                   |                                     |                                             | Start over                   |
|-----------------------------|----------------------------------------------------------------------------------|------------------------------|-------------------------------------|---------------------------------------------|------------------------------|
| Reason fo<br>Follow U       | r visit 🛛 🔗                                                                      | Locations Edit<br>Boston     | Providers Edit<br>Elise J De, MD    | Vince Time Edit<br>Monday Se<br>13, 2021 10 | eptember<br>:20 AM           |
| YOU'RE NOT<br>Your appointm | DONE YET. CLIC                                                                   | CK THE SCHEDUL<br>N.         | E BUTTON TO CONFIE                  | RM YOUR APPOINTMEN                          | іт.                          |
| Foll                        | ow Up with E                                                                     | lise J De, MD<br>er 13, 2021 | Visit Instructio<br>Your Provider w | Ins<br>Ill call you at the time of your     | scheduled phone appointment. |
| 2                           | Department of U<br>165 Cambridge St<br>7th Fl<br>Boston MA 02114<br>857-238-3838 | Irology                      |                                     |                                             |                              |

8. The patient has successfully scheduled the appointment in Patient Gateway.

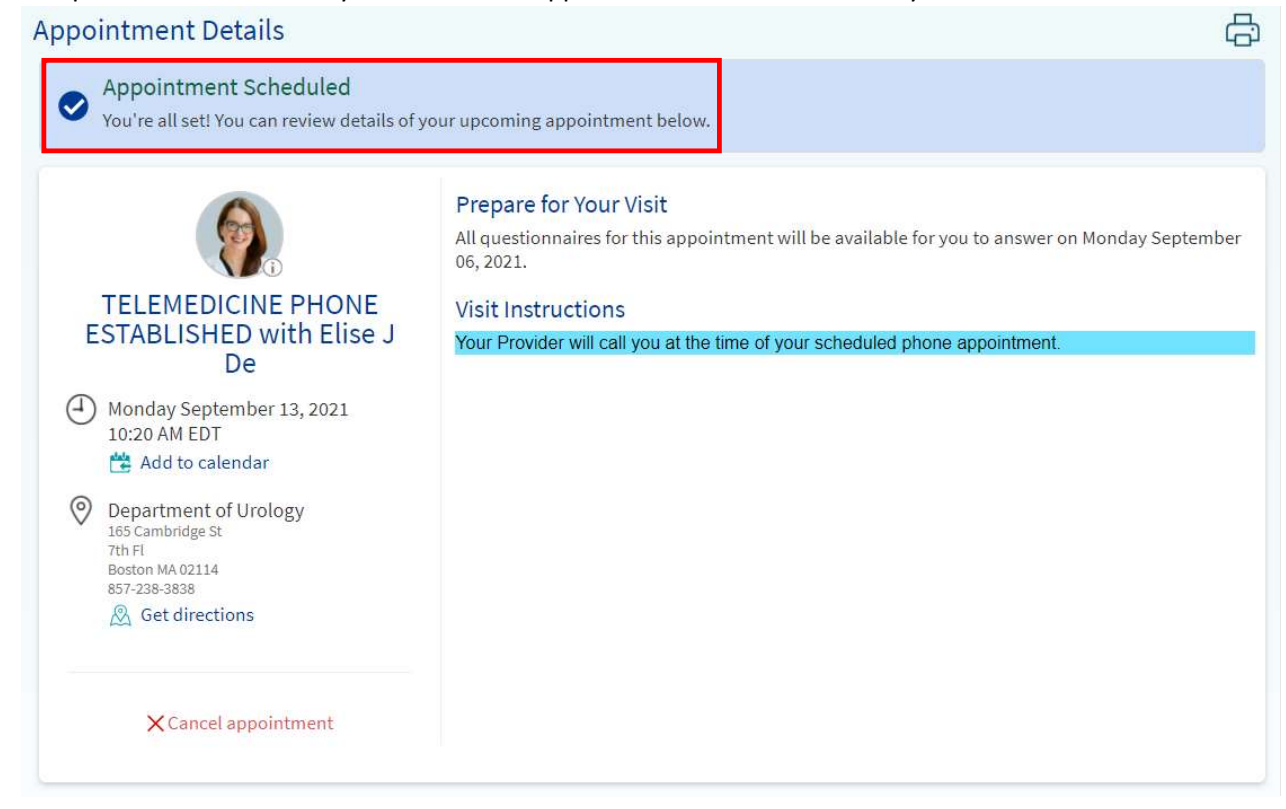